PowerSchool Parent Portal - the user will need the Access ID and Access Password from the students Access Keys portion of their Access Accounts page from their school.

1) Access your district's public portal https://blandcounty.powerschool.com/public/home.html

|          | nt and Par     | ont Sign I      | n               |        |
|----------|----------------|-----------------|-----------------|--------|
| Sign In  | Create Account | ent Sign i      |                 |        |
| Usernam  | e              |                 |                 |        |
| Password |                | Eorrot Usernam  | ne or Dassword? |        |
|          |                | r orgot üsernam | ie of Passwold? | Sign I |

Copyright@ 2005 - 2015 Pearson Education, Inc., or its affiliate(s). All rights reserved.

## 2) Click on Create an account

| 2) Powe                   | erSchool                                                 |                                                                          |
|---------------------------|----------------------------------------------------------|--------------------------------------------------------------------------|
| Stude                     | nt and Parent                                            | Sign In                                                                  |
| Sign In                   | Create Account                                           |                                                                          |
| Create ar                 | n Account                                                |                                                                          |
| Create a pa<br>also manag | rent account that allows yc<br>e your account preference | bu to view all of your students with one account. You can s. Learn more. |
|                           |                                                          | Crosto Account                                                           |

Copyright@ 2005 - 2015 Pearson Education, Inc., or its affiliate(s). All rights reserved

3) Have the user enter their desired username and password

| reate Parent Account |  |
|----------------------|--|
| First Name           |  |
| Last Name            |  |
| Email                |  |
| Desired Username     |  |
| Password             |  |
| Re-enter Password    |  |

4) Scroll down the page and populate the "Link to Students Accounts" portion.

| nk Students to Account                                 |                                                            |
|--------------------------------------------------------|------------------------------------------------------------|
| inter the Access ID, Access Pass<br>our Parent Account | word, and Relationship for each student you wish to add to |
| 1                                                      |                                                            |
| Student Name                                           |                                                            |
| Access ID                                              |                                                            |
| Access Password                                        |                                                            |
| Relationship                                           | Choose                                                     |

The parents are able to have multiple students associated to their one account.

6) Once all Access ID's and Passwords have been entered have the user then hit enter at the bottom of the page.

| 7               |        |       |
|-----------------|--------|-------|
| Student Name    |        |       |
| Access ID       |        |       |
| Access Password |        |       |
| Relationship    | Choose | -     |
|                 |        | Enter |

The parents will now be able to log into their accounts.